# 教育部補助「5G 行動寬頻跨校教學聯 盟計畫」

下世代 Network Slicing 模組設: 開源軟體實現 NFV 以及虛擬資源分配

實驗單元: Mininet 搭配 Controller 使 用 OpenFlow 模擬 SDN 網路環境

授課教師:李宗南

教材编撰:陳 陞

# 目錄

| - `   | 課程目標                | 3  |
|-------|---------------------|----|
| ニヽ    | 實驗設備                | 3  |
| 三、    | 軟體介紹                | 4  |
| 3.1、  | OpenStack 介紹        | 4  |
| 3.2 、 | OpenStack Tacker 介紹 | 4  |
| 四、    | 安裝以及執行步驟教學          | 6  |
| 4.1、  | 安裝及執行 OpenStack 步驟  | 6  |
| 4.2 、 | 安裝及執行 Tacker 步驟     | 9  |
| 五、    | 實驗要求                | 12 |
| 六、    | 參考資料                | 13 |

## 一、 課程目標

- 1. 課程目標1:修課同學能夠實際了解如何建置雲端環境。
- 2. 課程目標 2:修課同學學習如何透過 OpenStack 實作雲端虛擬資源分配。
- 課程目標 3:學習如何撰寫 config 檔並且透過 Tacker 來實現存取 OpenStack 虛擬資源以及實現 Network Function。

#### 二、 實驗設備

## 硬體:

- 電腦:Centos7 作業系統
- 版本:(CentOS-7-x86\_64-DVD-1810)
- 需求:至少 12G 記憶體以及 64G 的儲存空間

#### 軟體:

- OpenStack Pike
- Tacker
- gcc 編譯器
- Python 2.072
- vi/vim 文字編輯器

三、 軟體介紹

#### 3.1、 OpenStack 介紹

OpenStack 是美國航空暨太空總署和 Rackspace 合作研發的雲端運算軟體,並 且以 Apache 授權條款授權,並且是一個 open source。

OpenStack 擁有三大模組運算模組(Nova)、網路通訊模組(Neutron)和儲存模組 (Cinder),加上一套集中式管理的儀表板模組,來組合成一套 OpenStack 共享服 務提供虛擬機方式,對外帶來運算資源,以便利彈性擴充或調度。

OpenStack 架構:

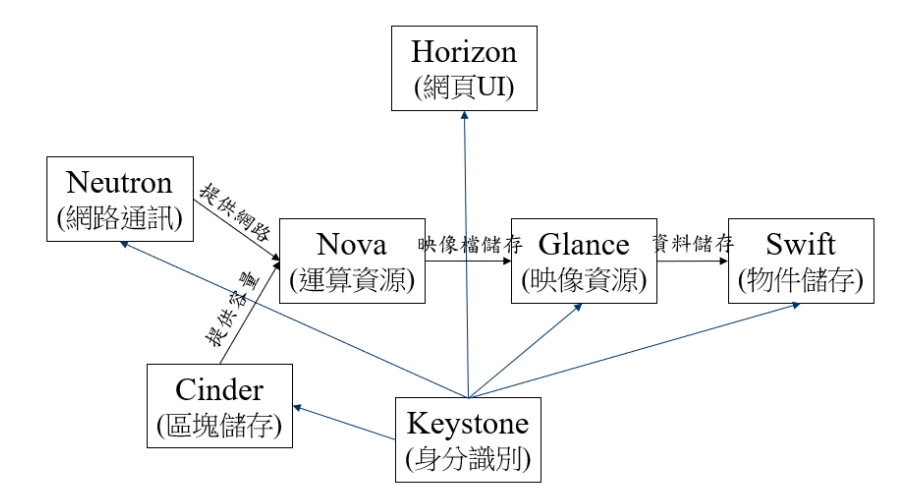

# 3.2、 OpenStack Tacker 介紹

OpenStack Tacker 是一個在 OpenStack 內部孵化的項目,他的作用是 NVF 管理器,用於管理 NVF 的生命週期。 Tacker 的重點是配置 VNF,並監視他 們。如果需要,還可重啓和/或擴展(自動修復) NVF。整個進程貫穿

# ETSIMANO 所描述的整個生命週期。

## OpenStack Tacker 架構介紹:

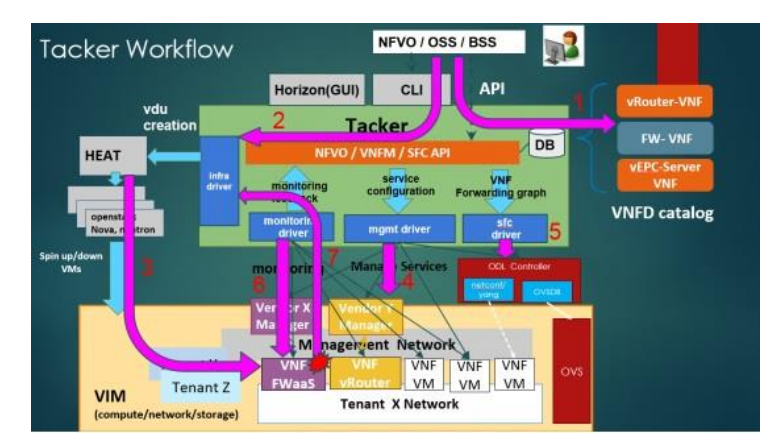

第一步:Tacker 根據需求從服務目錄選出相應的服務項目,例如:vrouter 第二步:Tacker 把具體的 VNFD 推送給 OpenStack Heat 來生成 VDU

(Virtual Deployment Unit,對應含 VNF 要求的 VM 部署單元)。

第三步:用 Heat 來啓動生成具體的 VM 實例,如圖下方的 VNF FWaaS, VNF vRouter 等。

第四步:透過 mgmt driver 來配置 vm。

第五步:實現 sfc,透過 odl 實現通過描述數據面的 Header 來沿着網絡服務 路徑 (Service Path)承載網絡服務信息,意在實現與傳輸獨立的"服務面" (Service Plane)。

第六、七步:監控 VNF 健康/可用性 availability 狀況,出現問題是自動治癒回覆(重新生成 VNF,保證業務連續性)。

#### 四、 安裝以及執行步驟教學

# 4.1、 安裝及執行 OpenStack 步驟

\$ yum update –y && reboot

\$ sudo yum install -y centos-release-openstack-pike

\$ yum update –y

\$ sudo yum install -y openstack-packstack

\$ yum update –y

\$ sudo packstack --gen-answer-file answer.txt

\$ vim answer.txt(進入編輯 answer.txt)

编輯 answer.txt:

CONFIG\_DEFAULT\_PASSWORD= "PW" (PW 修改成你要設定的密碼。)

CONFIG NTP SERVERS=time.windows.com(要改成離我們最近的 NTP->

clock.stdtime.gov.tw)

CONFIG\_CONTROLLER\_HOST=Deploy IP(他自己會預設,不用理他。)

CONFIG\_COMPUTE\_HOSTS=Computes IP(他自己會預設,不用理他)

CONFIG\_NETWORK\_HOSTS=Network IP(他自己會預設,不用理他)

CONFIG\_KEYSTONE\_ADMIN\_PW=admin 登入密碼

CONFIG\_HEAT\_INSTALL=y

CONFIG PROVISION DEMO=n

提醒:修改檔案的指令,英文大小寫有區別。

\$ sudo packstack -- answer-file answer.txt(此行指令為 OpenStack 基本設定檔,如果 失敗需要重新執行,執行時間較長。)

\$ nmcli c modify NIC ipv4.addresses 172.24.0.IP/19(NIC 為網卡名稱,可以用 ifconfig 查看,預設應該都是 ens33,後面的 IP 填自已虛擬機器的。)

\$ nmcli c modify NIC ipv4.gateway 172.24.31.254(此 IP 可以用\$traceroute 8.8.8.8 命令看到 gateway。)

\$ nmcli connection modify NIC ipv4.method manual

\$ nmcli connection modify NIC ipv4.dns 8.8.8.8

接下來修改網卡 scripts, 需要修改 ifcfg-NIC 以及新建一個 br-ex。

以下為範例,固網以及區網設定略有不同,可以上網查看教學。

\$ cat /etc/sysconfig/network-scripts/ifcfg-NIC

DEVICE=eth0

TYPE=OVSPort

DEVICETYPE=ovs

OVS BRIDGE=br-ex

ONBOOT=yes

\$ vim ifcfg-br-ex

ONBOOT=yes

IPADDR=192.168.122.31

PREFIX=24

GATEWAY=192.168.122.1

DNS1=8.8.8.8

DEVICE=br-ex

DEVICETYPE=ovs

TYPE=OVSBridge

BOOTPROTO=static

\$ systemctl restart network(重新啟動網路,啟動剛剛修改的設定,如果上面網路設定有錯,重啟網路會有問題。)

Bridge 調整完畢後,我們可以下幾個指令檢查一下 eth0 是否存在。

\$ ovs-vsctl show

\$ ovs-vsctl list-ports br-ex

eth0

phy-br-ex

\$ systemctl stop NetwrokManager; systemctl disable NetworkManager; systemctl restart network; systemctl start NetworkManager; systemctl enable NetworkManager; systemctl restart network(重開網路)

\$ vim /etc/openstack-dashboard/local\_settings(编輯 local\_settings)

OPENSTACK\_KEYSTONE\_MULTIDOMAIN\_SUPPORT = True(#拿掉改為 True)

OPENSTACK\_KEYSTONE\_DEFAULT\_DOMAIN = 'Default'(#拿掉改為 Default)

\$ systemctl restart httpd

安裝 centos 的 gnome,才會有圖示點選瀏覽器至登入介面:

\$ yum grouplist

\$ yum groups install "GNOME Desktop"

\$ systemctl start graphical.target

裝完之後就可以在瀏覽器上輸入自己的虛擬機 IP 後就會出現了。

實驗1:

任務1:將安裝成功的 openstack dashboard 登入成功畫面,結果以截圖方式顯示。

任務2:使用 img 檔建立一個 instance 以及 instance 所需的一個網段,結果以截圖方式顯示。

任務 3:透過 ssh 連線進入 instance,透過 ping 指令以及 iperf 指令,測試 instance 能連通外網以及測速,結果以截圖方式顯示

#### 4.2、 安裝及執行 Tacker 步驟

安裝及建立 tacker 數據庫

\$ mysql -uroot -pcreate database

grant all privileges on tacker.\* to 'tacker'@'%' identified by 'tackerdb';

grant all privileges on tacker.\* to 'tacker'@'127.0.0.1' identified by 'tackerdb';flush privileges;

創建用戶角色

\$ source /root/keystone admin

\$openstack user create --domain default --password tacker tacker

\$openstack role add --project services --user tacker admin

創建 service

openstack service create --name tacker  $\setminus$ 

--description "Tacker Project" nfv-orchestration

創建 Endpoint

\$ openstack endpoint create --region RegionOne nfv-orchestration \ public http://127.0.0.1:9890/

\$ openstack endpoint create --region RegionOne nfv-orchestration \ internal http://127.0.0.1:9890/

\$ openstack endpoint create --region RegionOne nfv-orchestration \ admin http://127.0.0.1:9890/

安裝 Tacker 資源包

yum install -y openstack-tacker openstack-tacker-common \

puppet-tacker python-tacker python2-tackerclient

修改 Tacker.conf

[DEFAULT]

auth\_strategy = keystone

policy\_file = /etc/tacker/policy.json

debug = True

use\_syslog = False

bind\_host = 0.0.0.0

bind port = 9890

service\_plugins = nfvo,vnfm

```
state path = /var/lib/tacker
```

[agent]

root helper=sudo/usr/bin/tackerrootwrap/etc/tacker/rootwrap.conf

[database]

connection=mysql://tacker:tackerdb@127.0.0.1:3306/tacker?charset=utf8

[tacker]

monitor\_driver = ping,http\_ping

\$/usr/bin/tacker-db-manage --config-file /etc/tacker/tacker.conf upgrade head

下載 Tacker horizon: https://github.com/openstack/tacker-horizon/tree/stable/pike

將檔案進行解壓縮: zip 檔名

\$ cd /tacker-horizon-stable-pike

新建 PKG-INFO, 內容為:

Metadata-Version: 0.8.0

Name: tacker-horizon

Version: 0.8.0

Summary: Tacker project for OpenStack

Home-page: http://docs.openstack.org/developer/tacker/

Author: OpenStack

Author-email: openstack-dev@lists.openstack.org

License: UNKNOWN

Description: ======

Platform: UNKNOWN

在/tacker-horizon-stable-pike 底下

\$ python setup.py install

在 dashboard 啟動 Tacker

\$ cp tacker\_horizon/enabled/\_80\_nfv.py

/usr/share/openstack-

 $dashboard/openstack\_dashboard/enabled/$ 

重啟介面

\$ systemctl restart httpd

重啟 Tacker

\$ systemctl restart openstack-tacker-server.service

\$ systemctl enable openstack-tacker-server.service

安裝完成之後,需要設置權限:

mkdir -p /etc/tacker/vim/fernet\_keys

chown tacker:tacker /etc/tacker/\* -R

登陸 OpenStack,安裝成功 dashboard 會增加 NFV 管理功能。

| openstack.        | 💷 adm  | ánin ▼ ≜admin <del>×</del> |             |                   |     |        |                |  |  |
|-------------------|--------|----------------------------|-------------|-------------------|-----|--------|----------------|--|--|
| Project           | >      | NEV / VNE Mana             | gement /    |                   |     |        |                |  |  |
| Admin             | >      |                            | *           |                   |     |        |                |  |  |
| Identity          | >      | VNF Manager                |             |                   |     |        |                |  |  |
| NFV               | ~      |                            |             |                   |     |        |                |  |  |
| VNF Management    | ~      |                            |             |                   |     | Filter | Q + Deploy VNF |  |  |
| VNF C             | atalog | VNF Name                   | Description | Deployed Services | VIM | Status | Error Reason   |  |  |
| VNF Manager       |        | No items to display.       |             |                   |     |        |                |  |  |
| NFV Orchestration | >      |                            |             |                   |     |        |                |  |  |
|                   |        |                            |             |                   |     |        |                |  |  |

192.168.64.132/dashboard/nfv/vnfmanager/#

實驗2:

任務1:透過 dashboard 建立一個 VIM 以及 VNFD,結果以截圖方式呈現。

任務 2:撰寫 config.yaml 檔案建立 VIM,檔案撰寫可以參考官方文件說明,結果以截圖方式呈現。

#### 五、 實驗要求

實驗1:必須能夠成功依照教學文檔安裝 Openstack,並且將安裝成功截圖繳交, 需針對 Openstack 內部元件相關使用有一定了解,分別將建立 instance、創立網 段、上傳 img 檔等完成成功截圖繳交。

1. 安裝 Openstack

2. 建立網段

- 3. 上傳 img 檔
- 4. 創立 instance

實驗 2:必須在實驗 1 完成之後,透過修改設定檔完成 Tacker 安裝,並且將安裝成功截圖繳交,並且利用 Tacker 建立 vim 以及學習透過 config 檔呼叫 Tacker 向 Openstack 取得資源,並將實驗結果截圖繳交,並且附上 config 檔。

- 1. 安裝 Tacker
- 2. 透過 dashboard 成功創立 vim
- 3. 透過撰寫 config 檔成功創立 vim

# 六、 參考資料

[1]https://zh.wikipedia.org/wiki/OpenStack

[2]https://blog.csdn.net/linshenyuan1213/article/details/78120623

[3]https://blog.csdn.net/chenhaifeng2016/article/details/78924857

[4]https://blog.csdn.net/linshenyuan1213/article/details/78193886

[5]https://www.twblogs.net/a/5c0a2b55bd9eee6fb213148a